## **Tutorial for Configuration of MS Outlook for IIUI E-Mail**

### STEP 1:

## The following tutorial is for Enable POP in your IIUI Email Account

### To check your email on browser, please follow the steps below.

- 1. Log in to your IIUI email account.
- 2. Click **Settings** at the top of any IIU email page.
- 3. Click Forwarding and POP/IMAP.

| Settings                                                                                                    |                                                                                                    |
|----------------------------------------------------------------------------------------------------|----------------------------------------------------------------------------------------------------|
| <u>General</u> Acc                                                                                                    | unts Labels Filters Forwarding and POP/IMAP <u>Chat</u> <u>Web Clips</u>                                                                                                    |
| Forwarding:                                                                                                    | <ul> <li>Disable forwarding</li> <li>Forward a copy of incoming mail to<br/>email address and keep International Islamic University Islamabad's cop</li> <li>Tip: You can also forward only some of your mail by creating a filter!</li> </ul>                                                                                                    |
| POP<br>Download:<br>Learn more                                                                                                    | <ul> <li>1. Status: POP is disabled         <ul> <li>Enable POP for all mail</li> <li>Enable POP only for mail that arrives from now on</li> </ul> </li> <li>2. When messages are accessed with POP         <ul> <li>keep International Islamic University Islamabad's copy in the Inbox</li> <li>3. Configure your email client (e.g. Outlook, Eudora, Netscape Mail)<br/><u>Configuration instructions</u></li> </ul> </li> </ul> |
| IMAP<br>Access:<br>(access<br>International<br>Islamic<br>University<br>Islamabad from<br>other clients<br>using IMAP)<br>Learn more | <ol> <li>Status: IMAP is disabled</li> <li>Enable IMAP</li> <li>Disable IMAP</li> <li>Configure your email client (e.g. Outlook, Thunderbird, iPhone)</li> <li>Configuration instructions</li> </ol>                                                                                                    |
|                                                                                                    | Cancel Save Changes                                                                                                    |

- 4. Enable POP for mail that arrives from now on.
- 5. Click Save Changes.

### STEP 2:

#### Tutorial for MS Outlook Configuration for IIU E-mail Account

This tutorial shows you how to set up Microsoft Outlook to work with your IIU e-mail account. This tutorial focuses on setting up Microsoft Outlook 2003.

#### To Set Up Your E-mail Account in Microsoft Outlook; please follow the steps below.

- 1. Open Microsoft Outlook from "Start > Programs > Microsoft Office > MS Outlook"
- 2. In Microsoft Outlook, select Tools > E-mail Accounts.

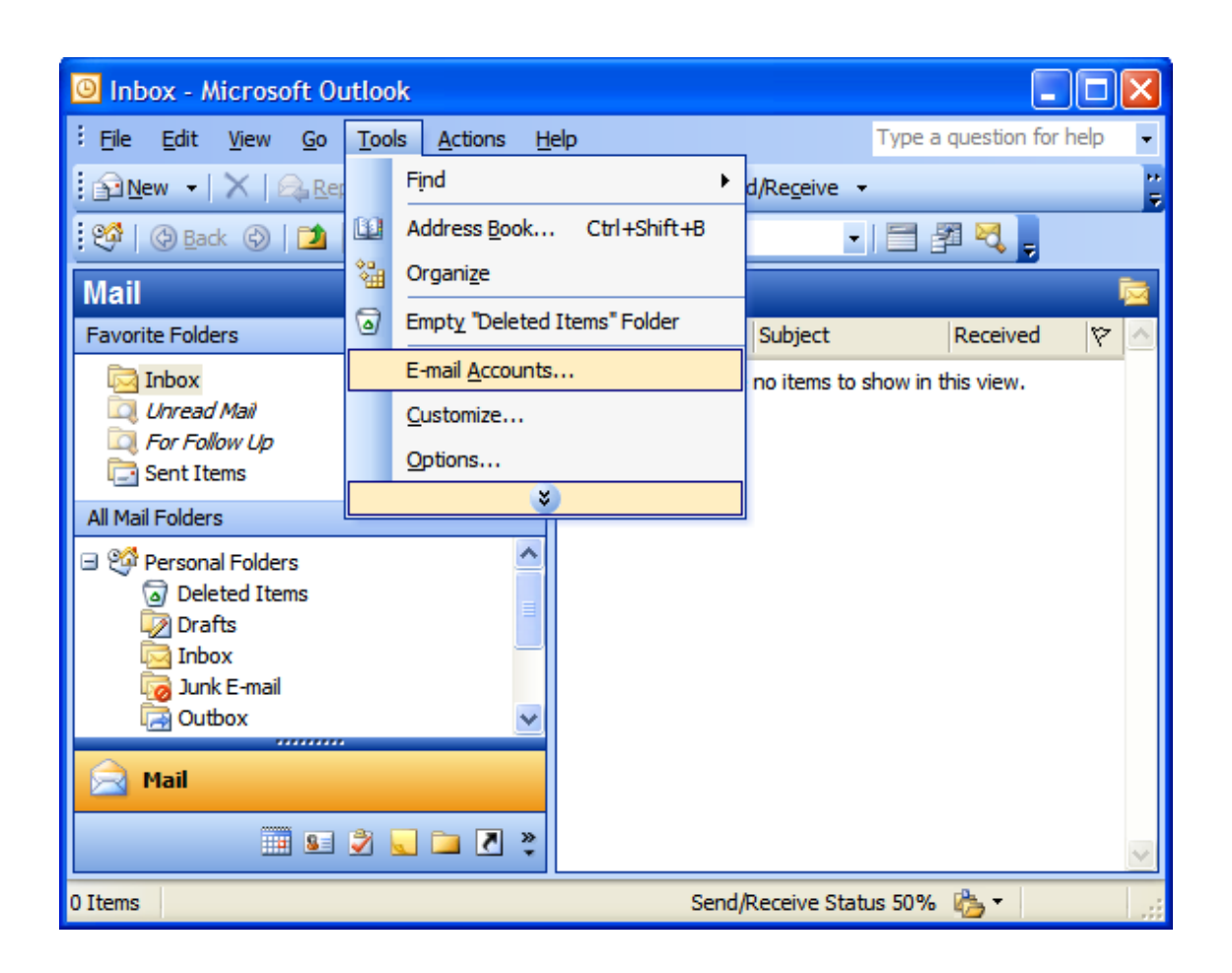

3. On the E-mail Accounts wizard window, select "Add a new e-mail account" and click Next.

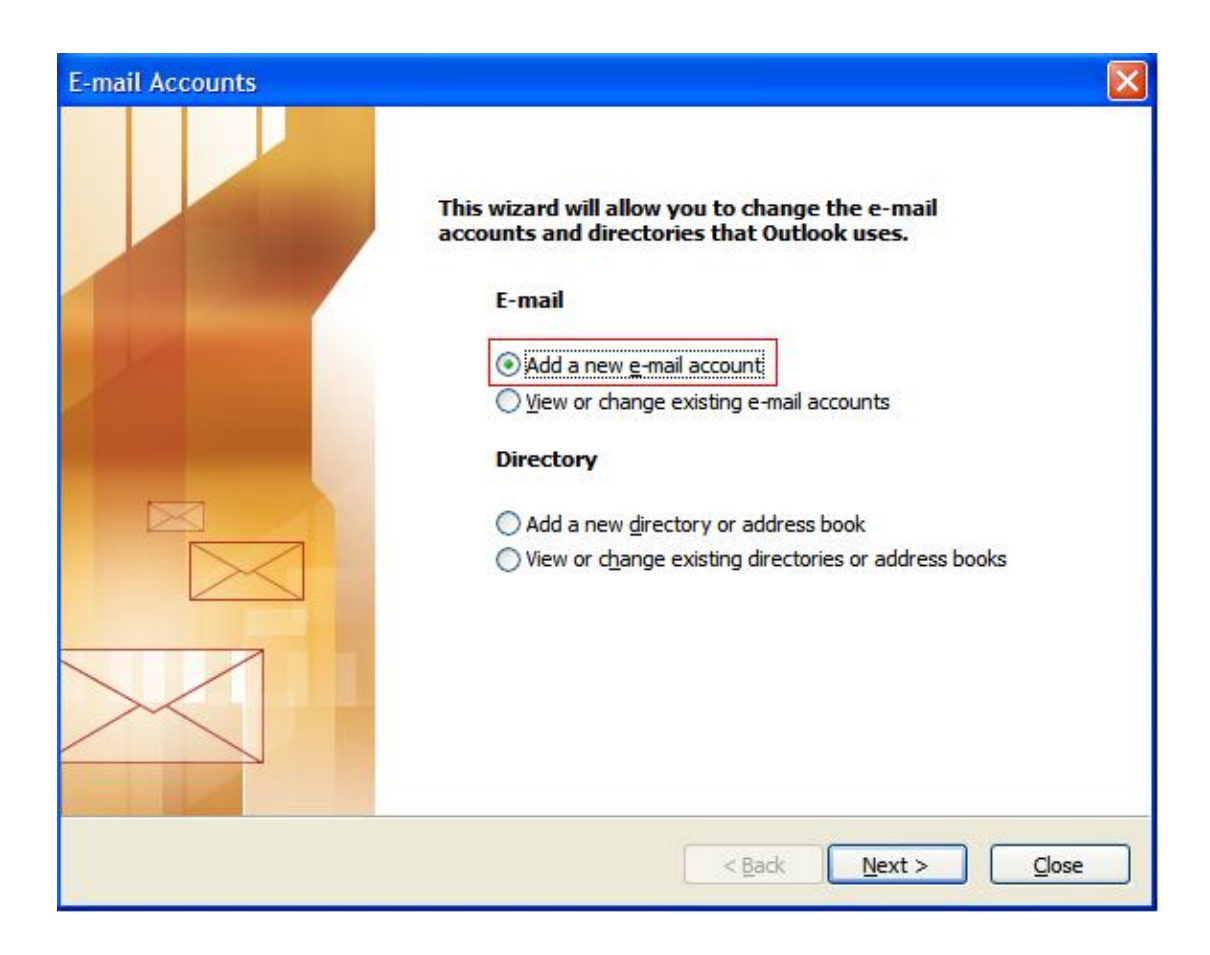

4. For your server type, select "POP3" and click Next.

| E-mail Accounts                                                                                                    | ×   |
|----------------------------------------------------------------------------------------------------|-----|
| Server Type<br>You can choose the type of server your new e-mail account will work with.                                                                                                    | N/V |
| <ul> <li>Microsoft Exchange Server</li> <li>Connect to an Exchange server to read e-mail, access public folders, and share documents.</li> <li>POP3</li> <li>Connect to a POP3 e-mail server to download your e-mail.</li> <li>IMAP</li> <li>Connect to an IMAP e-mail server to download e-mail and synchronize mailbox folders.</li> <li>HTTP</li> <li>Connect to an HTTP e-mail server such as Hotmail to download e-mail and synchronize mailbox folders.</li> <li>Additional Server Types</li> <li>Connect to another workgroup or 3rd-party mail server.</li> </ul> |     |
| < Back Next > Cancel                                                                                                    |     |

5. On the Internet E-mail Settings (POP3) window, enter your information as follows and click next.

| Your Name:      | Enter your first and last name                                          |
|-----------------|-------------------------------------------------------------------------|
| E-mail Address: | Enter your e-mail address                                               |
| User Name:      | Enter your e-mail address as user name                                  |
| Password        | Enter the password you set up for your e-mail account.                  |
|                 | Incoming mail server (POP3) Your incoming server is pop.gmail.com       |
|                 | Outgoing mail server (SMTP) Your Outgoing mail server is smtp.gmail.com |

| Internet E-ma<br>Each of the  | ail Settings (POP3)<br>ese settings are required to q | get your e-mail account working.                                                                        | Ϋ́,                                                             |
|-------------------------------|-------------------------------------------------------|----------------------------------------------------------------------------------------------------|-----------------------------------------------------------------|
| User Informat                 | ion                                                   | Server Information                                                                                      |                                                                 |
| Your Name:                    |                                                       | Incoming mail server (POP3):                                                                            | pop.gmail.com                                                   |
| E-mail Address:               |                                                       | Outgoing mail server (SMTP):                                                                            | smtp.gmail.com                                                  |
| Logon Informa                 | ation                                                 | Test Settings                                                                                           |                                                                 |
| User Name:                    |                                                       | After filling out the information<br>recommend you test your accord<br>button below. (Requires network) | n on this screen, we<br>ount by clicking the<br>ork connection) |
|                               | Remember password                                     | Test Account Settings                                                                                   |                                                                 |
| Log on using<br>Authenticatio | Secure Password<br>n (SPA)                            |                                                                                                    | More Settings                                                   |
|                               |                                                       |                                                                                                    |                                                                 |

#### 6. Click on More Settings

| E-mail Accounts                                                                                            |                                                                                                    |                                                                                                    |
|----------------------------------------------------------------------------------------------------|----------------------------------------------------------------------------------------------------|----------------------------------------------------------------------------------------------------|
| Internet E-mail Settings (POP3)<br>Each of these settings are required to g                                | get your e-mail account working.                                                                                                    | N/S                                                                                                    |
| User Information                                                                                           | Server Information                                                                                                    |                                                                                                    |
| Your Name:                                                                                                 | Incoming mail server (POP3):                                                                                                    | pop.gmail.com                                                                                             |
| E-mail Address:                                                                                            | Outgoing mail server (SMTP):                                                                                                    | smtp.gmail.com                                                                                            |
| Logon Information User Name: Password: Remember password Log on using Secure Password Authentication (SPA) | Test Settings<br>After filling out the information<br>recommend you test your acco<br>button below. (Requires netwo<br>Test Account Settings | n on this screen, we<br>bunt by clicking the<br>ork connection)<br>More Settings<br>CLICK ON MORE SETTING |
|                                                                                                    | < Back                                                                                                    | Next > Cancel                                                                                             |

- Click the Outgoing Server tab.
   Check the box next to My outgoing server (SMTP) requires authentication and select Use same settings as my incoming mail server

| Internet | t E-mail Settings    |                |                      | × |
|----------|----------------------|----------------|----------------------|---|
| General  | Outgoing Server      | Connection     | Advanced             |   |
| My       | outgoing server (SM  | TP) requires   | authentication       |   |
| (O)      | Use same settings as | my incoming    | mail server          |   |
| 0        | Log on using         |                |                      |   |
|          | User Name:           |                |                      |   |
|          | Password:            |                |                      |   |
|          | 5                    | Remember       | password             |   |
|          | Log on using Sect    | ure Password   | Authentication (SPA) |   |
| 0        | Log on to incoming m | ail server bef | fore sending mail    |   |
|          |                      |                |                      |   |
|          |                      |                |                      |   |
|          |                      |                |                      |   |
|          |                      |                |                      |   |
|          |                      |                |                      |   |

- 9. Click the **Advanced** tab, and check the box next to **This server requires an encrypted connection (SSL)** under Incoming Server (POP3). And enter **995**
- 10. Check the box next to **This server requires an encrypted connection (SSL)** under Outgoing Server (SMTP), and enter **465** in the Outgoing server (SMTP) box.

| nternet  | E-mail Settings                                               | 5                                           |                                  | 2            |
|----------|---------------------------------------------------------------|---------------------------------------------|----------------------------------|--------------|
| General  | Outgoing Server                                               | Connection                                  | Advanced                         |              |
| Server   | Port Numbers —                                                |                                             | 7                                |              |
| Incom    | ning server (POP3):                                           | 995                                         | Use L                            |              |
|          | Inis server requi                                             | res an encryp                               | ced connectio                    | on (SSL)     |
|          | oing server (SMTP)                                            | 465                                         |                                  | 1000         |
|          | I his server requir                                           | es an encryp                                | oted connectio                   | on (SSL)     |
| Delivery | y<br>eave a copy of mes<br>Remove from ser<br>Remove from ser | sages on the<br>ver after 10<br>ver when de | server<br>days<br>leted from 'De | leted Items' |
|          |                                                               |                                             |                                  |              |

#### 11. Click **OK**

12. Click  $\ensuremath{\textit{Next}}\xspace,$  and then click  $\ensuremath{\textit{Finish}}\xspace$ 

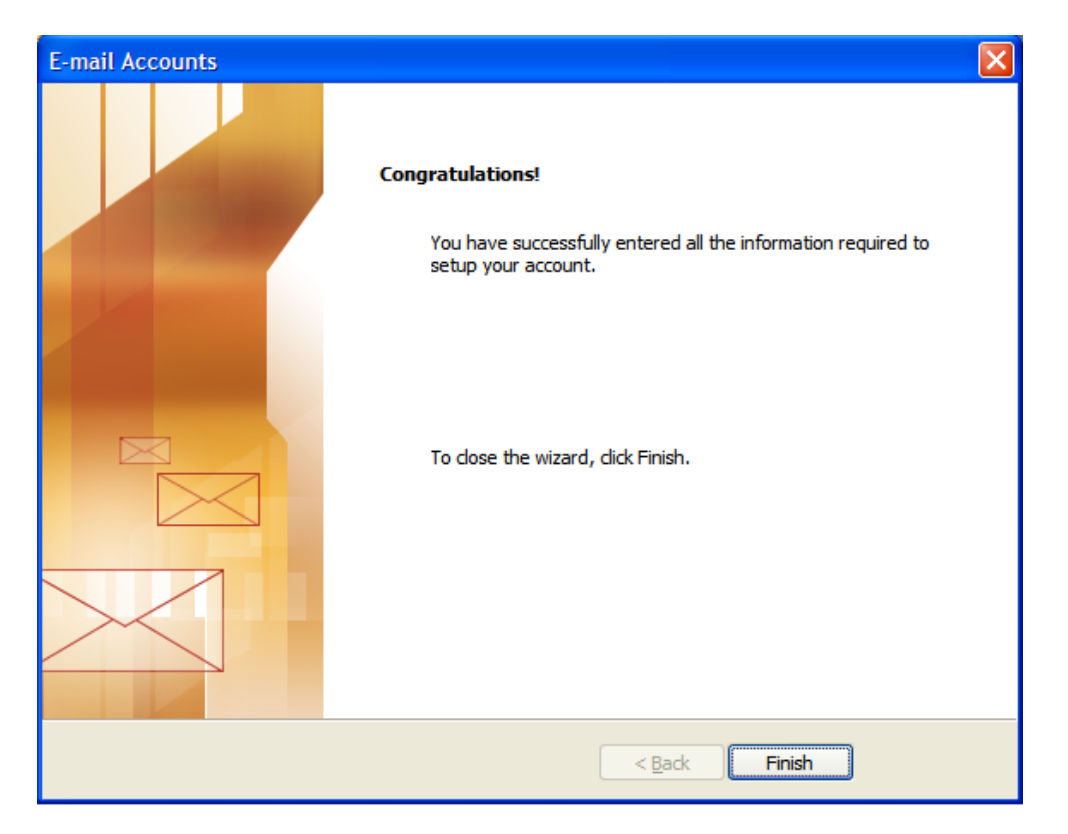

- 13. Your IIU email account has been created successfully.
- 14. Now to read your email message please click on "Send/Receive" button as shown in the figure below.

## Step 3:

# For Backup of E-Mail Account Data

- Select **Tools** from the Menu and then **Options** Then select **Mail Setup** Tab.
   Then select **Data Files** Tab.

| Options   |                                                                                                    | ?                                                                         |
|-----------|----------------------------------------------------------------------------------------------------|---------------------------------------------------------------------------|
| Preferenc | es Mail Setup Mail Format Spelling Sec                                                                                                    | urity Other                                                               |
| E-mail Ad | ccounts<br>Set up e-mail accounts and directories.                                                                                                    | E-mail Accounts                                                           |
| Send/Re   | ceive                                                                                                    | 3202                                                                      |
|           | Set send and receive settings for e-mail me                                                                                                    | ssages and documents.                                                     |
| Data File | es<br>Change settings for the files Outlook uses t<br>and documents.                                                                                                    | o store e-mail messages<br>Data Files                                     |
|           | Control how Outlook connects to your dial-<br>Warn before switching an existing dial<br>Always use an existing dial-up connect<br>Automatically dial during a background<br>Hang up when finished with a manual | up accounts.<br>I-up connection<br>tion<br>d Send/Receive<br>Send/Receive |
|           | ОК                                                                                                    | Cancel Apply                                                              |

4. Select **Personal Folders** and Click "Add" Button

| Preferer                                                                                                    | nces Mail Se                                                                            | tup Mail Format                                                                                  | Spelling                                               | Security                   | Other    |                                                          |
|----------------------------------------------------------------------------------------------------|-----------------------------------------------------------------------------------------|--------------------------------------------------------------------------------------------------|--------------------------------------------------------|----------------------------|----------|----------------------------------------------------------|
| E-mail                                                                                                    | Accounts                                                                                |                                                                                                  |                                                        |                            |          |                                                          |
|                                                                                                    | Set up e-i                                                                              | mail accounts and                                                                                | directories                                            |                            |          |                                                          |
|                                                                                                    |                                                                                         |                                                                                                  |                                                        |                            | E-mail A | accounts                                                 |
| Send/F                                                                                                    | leceive                                                                                 |                                                                                                  |                                                        |                            | _        |                                                          |
| in Day Bur                                                                                                    |                                                                                         |                                                                                                  |                                                        |                            |          |                                                          |
| lok Data Files                                                                                                    |                                                                                         |                                                                                                  |                                                        |                            |          |                                                          |
| Files<br>ect a data file in t<br>en Folder to displ<br>by these files, you                                              | he list, then o<br>ay the folder<br>1 must first sh                                     | lick Settings for m<br>that contains the<br>ut down Outlook,                                     | ore details<br>data file. T                            | or click<br>o move or      | [        | ïell Me More                                             |
| Files<br>ect a data file in t<br>en Folder to displ<br>by these files, you                                              | he list, then o<br>ay the folder<br>1 must first sh                                     | lick Settings for m<br>that contains the<br>ut down Outlook.                                     | ore details<br>data file. Ti                           | or click<br>o move or      | 0        | ïell Me More                                             |
| Files<br>ect a data file in t<br>en Folder to displ<br>y these files, you<br>vame                                       | he list, then o<br>ay the folder<br>1 must first sh<br>Filename                         | lick Settings for m<br>that contains the<br>ut down Outlook.                                     | ore details<br>data file. Ti<br>Comment                | or click<br>o move or      |          | Tell Me More<br>Settings                                 |
| Files<br>ect a data file in t<br>en Folder to displ<br>y these files, you<br>vame<br>rchive Folders                     | he list, then a<br>ay the folder<br>i must first sh<br>Filename<br>C:\Docume            | lick Settings for m<br>that contains the<br>ut down Outlook,<br>nts and Settin                   | ore details<br>data file, Ti<br>Comment                | or click<br>o move or<br>t |          | iell Me More<br>Settings                                 |
| Files<br>ect a data file in t<br>en Folder to displ<br>by these files, you<br>vame<br>rchive Folders<br>ersonal Folders | he list, then a<br>ay the folder<br>must first sh<br>Filename<br>C:\Docume<br>C:\Docume | lick Settings for m<br>that contains the<br>ut down Outlook.<br>nts and Settin<br>nts and Settin | ore details<br>data file, T<br>Comment<br>Mail delive  | or click<br>o move or<br>t |          | Tell Me More<br>Settings<br>Open Folder                  |
| Files<br>ect a data file in t<br>en Folder to displ<br>y these files, you<br>vame<br>rchive Folders<br>ersonal Folders  | he list, then a<br>ay the folder<br>must first sh<br>Filename<br>C:\Docume<br>C:\Docume | lick Settings for m<br>that contains the<br>ut down Outlook,<br>nts and Settin<br>nts and Settin | ore details<br>data file. T<br>Comment<br>Mail delive  | or click<br>o move or<br>t |          | fell Me More<br>Settings<br>Dpen Folder<br>Add           |
| Files<br>ect a data file in t<br>en Folder to displ<br>by these files, you<br>vame<br>rchive Folders<br>ersonal Folders | he list, then o<br>ay the folder<br>must first sh<br>Filename<br>C:\Docume<br>C:\Docume | lick Settings for m<br>that contains the<br>ut down Outlook.<br>nts and Settin<br>nts and Settin | ore details<br>data file, T<br>Comment<br>Mail delive  | or click<br>o move or<br>t |          | Settings<br>Dpen Folder                                  |
| Files<br>ect a data file in t<br>en Folder to displ<br>y these files, you<br>lame<br>rchive Folders<br>ersonal Folders  | he list, then o<br>ay the folder<br>must first sh<br>Filename<br>C:\Docume<br>C:\Docume | lick Settings for m<br>that contains the<br>ut down Outlook.<br>nts and Settin<br>nts and Settin | ore details<br>data file. Ti<br>Comment<br>Mail delive | or click<br>o move or<br>t |          | Fell Me More<br>Settings<br>Dpen Folder<br>Add<br>Remove |

4. Select "Office Outlook Personal Folders File" and Press OK

| New Outlook Data File                                                                                                    |     |
|----------------------------------------------------------------------------------------------------|-----|
| Types of storage:                                                                                                    |     |
| Office Outlook Personal Folders File (.pst)<br>Outlook 97-2002 Personal Folders File (.pst)                                                         |     |
| Description                                                                                                    |     |
| Provides more storage capacity for items and folders.<br>Supports multilingual Unicode data. Not compatible with<br>Outlook 97, 98, 2000, and 2002. |     |
| OK Can                                                                                                    | cel |

5. Provide the Destination Path for file.

| Create or Ope                                                  | n Outlook Dat         | ta File                  |        |        |                                |       | ?      |
|----------------------------------------------------------------|-----------------------|--------------------------|--------|--------|--------------------------------|-------|--------|
| Save in:                                                       | 🥪 Data (D:)           |                          | ~      | () • 🔁 | $\mathbf{Q} \times \mathbf{D}$ | T 🕂 T | ools 🕶 |
| Desktop<br>My Documents<br>My Computer<br>My Network<br>Places | Outlook               |                          |        |        |                                |       |        |
|                                                                | File <u>n</u> ame:    | Personal Folders(1).pst  | 9      |        |                                | ~     | ОК     |
|                                                                | Save as <u>t</u> ype: | Personal Folders Files ( | *.pst) |        |                                | *     | Cancel |

6. To finish press "**OK**" Button